ИНТЕРНЕТ-МАГАЗИН: TELECAMERA.RU

# КОНТРОЛЛЕР

**Z-397** 

# модель WEB

# ETHERNET – RS485

# РУКОВОДСТВО ПОЛЬЗОВАТЕЛЯ

© RF Enabled

## Оглавление

| 1. | 06  | Общие сведения                                 |    |  |
|----|-----|------------------------------------------------|----|--|
| 2. | На  | астройка конвертера                            | 3  |  |
|    | 2.1 | Настройка с помощью конфигурационного файла    | 3  |  |
|    | 2.2 | Настройка с помощью протокола TELNET           | 5  |  |
|    | 2.3 | Настройка с помощью конфигурационной программы | 7  |  |
|    | 2.4 | Обновление прошивки устройства                 | 7  |  |
|    | 2.5 | Восстановление заводских настроек устройства   | 7  |  |
| 3. | Pe  | жимы работы                                    | 8  |  |
|    | 3.1 | Автоматическое определение режима.             | 8  |  |
|    | 3.2 | Режим WEB-клиент                               | 8  |  |
|    | 3.3 | Режим ТСР-сервер                               | 9  |  |
|    | 3.4 | Режим ТСР-клиент                               | 10 |  |
|    | 3.5 | Связь двух конвертеров по схеме ETHERNET моста | 11 |  |
| 4. | M   | онтаж и подключение                            | 12 |  |
|    | 4.1 | Разъёмы и органы управления                    | 12 |  |
|    | 4.2 | Индикация                                      | 13 |  |
|    | 4.3 | Подключение к линиям RS485                     | 14 |  |
| 5. | Xa  | рактеристики                                   | 15 |  |

#### 1. Общие сведения.

• Конвертер Z-397 WEB предназначен для организации связи с устройствами, подключёнными к линиям RS485, через локальную сеть по протоколу TCP/IP.

• Конвертер может работать в трёх режимах:

- режим **WEB**. В этом режиме конвертер осуществляет управление системой контроля доступа через WEB –сайт (например <u>www.guardsaas.com</u>).

- режим **TCP сервера**. В этом режиме конвертер ожидает соединения от компьютера, на котором установлена программа-клиент (например GuardLight, Guard Commander, СтражЪ).

- режим **ТСР клиента**. В этом режиме конвертер пытается сам установить соединение с удалённым компьютером. На компьютере должна работать программа-сервер (например GuardLight, ZProxy).

• Конвертер имеет две линии RS485, одна из которых гальванически развязана от остальных узлов конвертера.

• Для передачи данных и управления линиями RS485 конвертер поддерживает открытый протокол NVT (англ. *Network Virtual Terminal, RFC2217*).

• При использовании специальных драйверов на компьютере создаются виртуальные СОМ порты, связанные с конвертером. Это позволяет использовать при работе с конвертером любое программное обеспечение, рассчитанное на работу с обычными СОМ портами.

• Конфигурирование и обновление прошивки устройства может осуществляться как удалённо (по протоколу TELNET), так и при подключении к компьютеру по USB.

• Конвертер имеет переключатель, запрещающий удалённое изменение параметров и настроек, что увеличивает безопасность использования системы.

#### 2. Настройка конвертера.

Заводские настройки позволяют конвертеру регистрироваться в локальной сети автоматически. При успешной регистрации в сети конвертер готов к работе. Это отображается постоянным зелёным свечением индикатора "ETRHERNET". При ошибке автоматического получения IP адреса индикатор "ETHERNET" будет часто мигать красным цветом.

В случае если конфигурация сети не предусматривает автоматическое определение настроек (отсутствует сервер DHCP) необходимо настроить параметры конвертера вручную.

#### 2.1 Настройка с помощью конфигурационного файла.

Для настройки требуется подключить устройство к персональному компьютеру с помощью кабеля USB. В этом режиме устройство питается от шины USB и дополнительное внешнее питание подключать необязательно. Нельзя подключать к компьютеру по USB более одного конвертера одновременно. После подключения в системе появится новый съёмный диск с меткой "Z397WEB". В корневой директории этого диска находится текстовый файл "CONFIG.CFG", в котором определены все параметры устройства (см. таблицу 1). В случае необходимости можно отредактировать данный файл для корректной работы устройства в условиях конкретной системы.

#### Таблица 1. Параметры устройства:

| Папаметр                                                                                                    | Описание                         | Заводские        |  |
|----------------------------------------------------------------------------------------------------|----------------------------------|------------------|--|
| Параметр                                                                                                    | Описание                         | значения         |  |
| Секция [COMMON] Общие настройки                                                                                                    |                                  |                  |  |
|                                                                                                    | Режим работы конвертера.         |                  |  |
| MODE=X                                                                                                    | WEB, SERVER, CLIENT, WEB+SERVER, | WEB+SERVER       |  |
| Параметр         Cекция [COM         MODE=X         AUTH_KEY=XXXXXXXX         I         USE_DHCP=X         USE_DHCP=X         I         LOCAL_IP=XXX.XXX.XXX         I         NETMASK=XXX.XXX.XXX.XXX         I         OCEKЦИЯ [WEB] HACTPOR         I         NDDATA_TIMEOUT         I         VSE_PROXY=X         PROXY_ADDR=XXX.XXX.XXX         PROXY_ADDR=XXX.XXXX         PATH=/XXXXXXXX         I         PATH=/XXXXXXXX         I         MAX_EVENTS=XXX         LINE1_PORT=XXXXX         LINE1_PORT=XXXXX         LINE1_PORT=XXXXX | WEB+CLIENT                       |                  |  |
| AIIMII VEV-VVVVVVV                                                                                                    | Ключ аутентификации для WEB,     |                  |  |
| AUTH_RET-XXXXXXX                                                                                                    | ZProxy и TELNET                  |                  |  |
| Секция [NE                                                                                                    | ГWORK] Сетевые настройки         |                  |  |
|                                                                                                    | Данный параметр указывает        |                  |  |
|                                                                                                    | можно (1) или нельзя (0)         |                  |  |
|                                                                                                    | использовать для настройки       |                  |  |
| USE_DHCP=X                                                                                                    | сетевых параметров сервис DHCP   | 1                |  |
|                                                                                                    | (Dynamic Host Configuration      |                  |  |
|                                                                                                    | Protocol— протокол динамической  |                  |  |
|                                                                                                    | конфигурации узла).              |                  |  |
| LOCAL TO-VVV VVV VVV VVV                                                                                                    | IP адрес, присваиваемый          | 102 169 1 100    |  |
| LOCAL_IF-XXX.XXX.XXX                                                                                                    | устройству при USE_DHCP=0        | 192.108.1.100    |  |
| NETMASK=XXX.XXX.XXX                                                                                                    | Маска подсети. при USE_DHCP=0    | 255.255.255.0    |  |
|                                                                                                    | Основной шлюз, используемый      |                  |  |
| GATEWAY=XXX.XXX.XXX.XXX                                                                                                    | для передачи данных при          | 192.168.1.1      |  |
|                                                                                                    | USE_DHCP=0                       |                  |  |
| DNS                                                                                                    | IP адрес сервера DNS             | 192.168.1.1      |  |
|                                                                                                    | Интервал разрыва соединения при  |                  |  |
| NODATA_TIMEOUT                                                                                                    | отсутствии передаваемых данных   | 0                |  |
|                                                                                                    | (0 – не разрывать) (сек.)        |                  |  |
| Секция [WEB] Наст                                                                                                    | гройки для режима работы "WEB"   |                  |  |
|                                                                                                    | Использовать (1) / Не            |                  |  |
| USE_PROXY=X                                                                                                    | использовать (0) НТТР Ргоху для  | 0                |  |
|                                                                                                    | соединения с WEB сервером        |                  |  |
| PROXY_ADDR=XXX.XXX.XXX.XXX                                                                                                    | IP адрес HTTP Proxy сервера      | 192.168.1.1      |  |
| PROXY_PORT=XXXXX                                                                                                    | ТСР порт HTTP Proxy сервера      | 3128             |  |
| SERVER=XXXXXXXXXX                                                                                                    | Имя/IP адрес WEB сервера         | hw.rfenabled.com |  |
|                                                                                                    | Путь к файлу обработки данных    | /data nhn        |  |
|                                                                                                    | WEB сервера                      | /uata.php        |  |
| CONNECT DEDIOD-VV                                                                                                    | Интервал соединения с WEB        | 10               |  |
| CONNECT_PERIOD-XX                                                                                                    | сервером (сек.)                  | 10               |  |
|                                                                                                    | Пароль для доступа к данным на   | ab074000d4da2    |  |
| PASSWORD-XXXXXXXX                                                                                                    | WEB-сервере                      | ab974088009040C3 |  |
|                                                                                                    | Период сканирования линий        |                  |  |
| RESCAN_PERIOD=XXX                                                                                                    | RS485 для поиска подключённых    | 30               |  |
|                                                                                                    | контроллеров (сек.)              |                  |  |
|                                                                                                    | Число событий в контроллерах,    |                  |  |
|                                                                                                    | при котором происходит           | 1                |  |
| MAX_EVENIS-XXX                                                                                                    | досрочная отправка данных на     | L L              |  |
|                                                                                                    | WEB сервер (сек.)                |                  |  |
| Секция [TCP_SERVER] Настройки параметров для режима TCP сервер                                                                                                    |                                  |                  |  |
| IINE1 DODT-VVVVV                                                                                                    | ТСР – порт, с которым будет      | 1000             |  |
| LINEL_PORT=XXXXX                                                                                                    | осуществляется соединение для    | 1001             |  |
|                                                                                                    | работы с линией RS485            | 1001             |  |
| LINE1_ALLOWED_IP=XXX.XXX.XXX.XXX                                                                                                    | Разрешённый IP адрес             | 255,255,255,255  |  |
| LINE2_ALLOWED_IP=XXX.XXX.XXX.XXX                                                                                                    |                                  | 200.200.200.200  |  |

| Параметр                                                       | Описание                       | Заводские |  |
|----------------------------------------------------------------|--------------------------------|-----------|--|
| Параметр                                                       |                                | значения  |  |
| Секция [TCP_CLIENT] Настройки параметров для режима TCP клиент |                                |           |  |
| LINE1_REMOTE_ADDR=XXX.XXX.XXX.XXX                              | Адрес удалённого сервера       | 0000      |  |
| LINE2_REMOTE_ADDR=XXX.XXX.XXX.XXX                              |                                | 0.0.0.0   |  |
| LINE1_REMOTE_PORT =XXXXX                                       | Порт удалённого сервера        | 0         |  |
| LINE2_REMOTE_PORT =XXXXX                                       |                                | 0         |  |
| Секция [RS485] Настройки линий RS485.                          |                                |           |  |
| L1 BAUDRATE=XXXXXX                                             | Скорость передачи данных линии | 10200     |  |
| L2_BAUDRATE=XXXXXX                                             | RS485 (300 ÷ 115200)           | 19200     |  |

Отредактированный файл "CONFIG.CFG" необходимо сохранить на съёмном диске Z397WEB. После этого устройство нужно корректно отключить от компьютера. При включении питания устройство попытается зарегистрироваться в локальной сети.

#### 2.2 Настройка с помощью протокола TELNET.

Устройство, подключённое к локальной сети, можно конфигурировать по протоколу TELNET. Для этого необходимо, чтобы устройство было правильно сконфигурировано для работы в данной локальной сети. Для удалённой конфигурации надо соединиться с устройством с помощью программы TELNET. Для этого необходимо выполнить команду "TELNET <IP-адрес устройства> ". Если IP адрес устройства не известен, можно воспользоваться утилитой поиска устройств, находящейся на прилагаемом CD диске. После соединения в программе TELNET появится приглашение вида:

Enter AUTH\_KEY: >

Необходимо ввести ключ аутентификации конвертера и нажать ENTER.

Ключ аутентификации напечатан на наклейке, находящейся на тыльной стороне устройства и в паспорте устройства.

Если ключ набран правильно, появится следующая информация:

```
Z397-IP WEB command shell.
Version 3.0.10[Nov 22 2012 15:54:34]
AVS LLC. +7(812)703-77-65, +7(495)787-70-66
Copyright 2012 RF Enabled
http://www.ironlogic.ru
For help, try the "help" command.
>
```

После этого можно вводить команды управления

Для настройки параметров используются следующие команды:

cfg – выводит текущие значения всех параметров, например:

```
>cfg
CONFIG.CFG:
[INFO] SERIAL NUMBER=17
[INFO] FW VERSION=3.0.20(Dec 25 2012 15:28:
[COMMON] MODE=WEB+SERVER
[COMMON] AUTH_KEY=47CCA592
[NETWORK] USE DHCP=1
[NETWORK] LOCAL IP=192.168.1.100
[NETWORK] NETMASK=255.255.255.0
[NETWORK] GATEWAY=192.168.1.1
[NETWORK] DNS=192.168.1.1
[NETWORK] NODATA_TIMEOUT=0
[WEB] USE PROXY=0
[WEB] PROXY ADDR=192.168.1.1
[WEB] PROXY PORT=3128
[WEB] SERVER=hw.rfenabled.com
[WEB] PORT=80
[WEB] PATH=/data.php
[WEB] CONNECT PERIOD=10
[WEB] PASSWORD=ab974088d09d4dc3
[WEB] RESCAN PERIOD=30
[WEB] MAX EVENTS=1
[TCP_SERVER] LINE1_PORT=1000
[TCP_SERVER] LINE1_ALLOWED_IP=255.255.255.2
[TCP_SERVER] LINE2_PORT=1001
[TCP SERVER] LINE2 ALLOWED IP=255.255.255.2
[TCP CLIENT] LINE1 REMOTE ADDR=0.0.0.0
[TCP_CLIENT] LINE1_REMOTE_PORT=0
[TCP_CLIENT] LINE2_REMOTE_ADDR=0.0.0.0
[TCP_CLIENT] LINE2_REMOTE_PORT=0
[RS485] LINE1 BAUD=19200
[RS485] LINE2 BAUD=19200
>
```

**set** <CEKЦИЯ> <ПАРАМЕТР>=<3НАЧЕНИЕ> — установка нового значения для параметра. В качестве <CEKЦИЯ> и <ПАРАМЕТР> используются такие же названия секций/параметров, как и в конфигурационном файле.

```
>set NETWORK USE_DHCP=0
SET [NETWORK] USE_DHCP=0 OK
>
```

rst – перезапуск устройства.

```
Z397-IP>rst
```

Подключение к узлу утеряно.

#### 2.3 Настройка с помощью конфигурационной программы

Все параметры конвертера можно настроить с помощью конфигурационной программы, находящейся на прилагаемом CD диске. Программа находит и позволяет конфигурировать как устройства в локальной сети, так и устройства, подключённые к компьютеру по USB. Интерфейс программы выполнен в виде мастера настроек и позволяет легко настроить все режимы работы конвертера.

#### 2.4 Обновление прошивки устройства

Для обновления прошивки устройства необходимо подключить Z797 WEB к персональному компьютеру с помощью кабеля USB. В этом режиме устройство питается от шины USB и дополнительное внешнее питание не требуется. Не рекомендуется подключать по USB более одного конвертера одновременно. После подключения в системе появится новый съёмный диск с меткой Z397 WEB. Файл прошивки "XXX.ROM" необходимо записать в корневую директорию этого диска.

После окончания записи файла устройство нужно корректно отключить от USB и подать на него питание. При этом начнётся процесс обновления прошивки, что будет показано "бегущими огнями" на индикаторах. После окончания обновления устройство перезапустится и будет готово к работе.

#### 2.5 Восстановление заводских настроек устройства

Сброс настроек устройства на значения по умолчанию осуществляется при помощи переключателя Lock. После подачи питания или подключения конвертера по USB индикатор CONVERTER STATUS загорается жёлтым цветом примерно на 1 секунду. В это время необходимо 3 раза переключить переключатель Lock. При каждом переключении будет загораться жёлтым цветом следующий индикатор.

После загорания всех индикаторов все пользовательские настройки в конфигурационном файле будут заменены на настройки по умолчанию.

Сброс настроек также возможен путём создания на USB диске устройства файла CLEAR.TXT.

#### 3. Режимы работы

**ВНИМАНИЕ**. Все значения параметров приведены в этом разделе только для примера. В реальных условиях значения параметров зависят от конфигурации системы.

Для работы устройства во всех режимах необходимо корректно настроить сетевые параметры В случае использования в локальной сети DHCP сервера:

[NETWORK] USE\_DHCP=1

В случае использования фиксированных настроек, записать параметры, соответствующие конфигурации локальной сети, к которой будет подключено устройство. Например:

[NETWORK] USE\_DHCP=0 LOCAL\_IP=192.168.1.100 SUBNETMASK=255.255.255.0 GATEWAY=192.168.1.1 DNS=192.168.1.1

#### 3.1 Автоматическое определение режима.

Настройки конвертера по умолчанию включают двойной режима работы – WEB-клиент и Конвертерсервер. В этом режиме конвертер пытается соединится с WEB сервером и ожидает соединения от программного обеспечения, работающего через TCP.

При соединении по TCP конвертер прекращает попытки соединения с WEB сервером, и наоборот, при соединении с WEB сервером становится недоступным для TCP соединения. Программное обеспечение и WEB сервер могут зафиксировать конкретный режим работы конвертера. Также режим может быть переключен в конфигурационном файле.

#### 3.2 Режим WEB-клиент.

В режиме WEB-клиента конвертер обеспечивают управление и чтение событий контроллеров, подключённых к нему по каналам RS485.Конвертер периодически соединяется по протоколу HTTP с WEB сервером, при этом на сервер отправляются данные о состоянии контроллеров и события, а сервер отправляет конвертеру команды для изменения параметров контроллеров. Данные передаются по протоколу HTTP, что гарантирует их доставку к WEB серверу практически из любой локальной сети, подключённой к интернет.

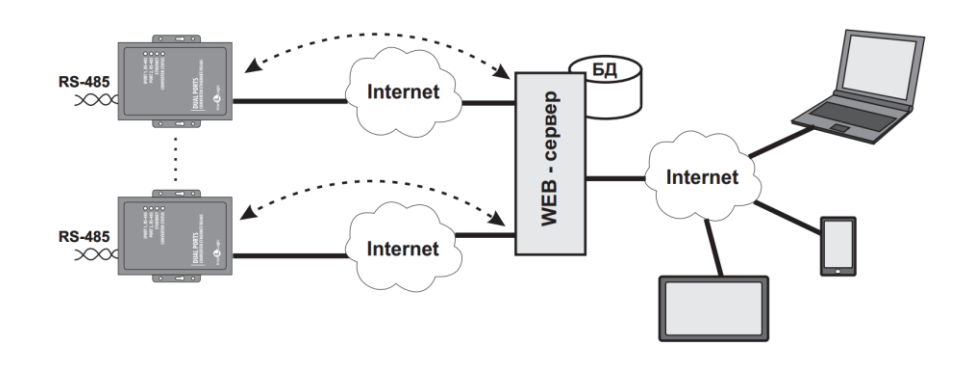

Logic

Для работы конвертера в режиме WEB-клиент необходимо:

- выбрать режима работы конвертера

```
[COMMON]
MODE=WEB
```

- настроить параметры работы с WEB сервером

[WEB] SERVER=hw.guardsaas.com PATH=/data.php CONNECT\_PERIOD=20 RESCAN\_PERIOD=60 MAX\_EVENT=10

- настроить скорость работы RS485

[RS485] LINE1\_BAUD=19200 LINE2\_BAUD=57600

#### 3.3 Режим ТСР-сервер.

Конвертер, настроенный на работу в режиме сервера, после соединения с сетью и получения IP адреса ожидает установки соединения. Соединение устанавливает компьютер, расположенный в локальной или внешней сети.

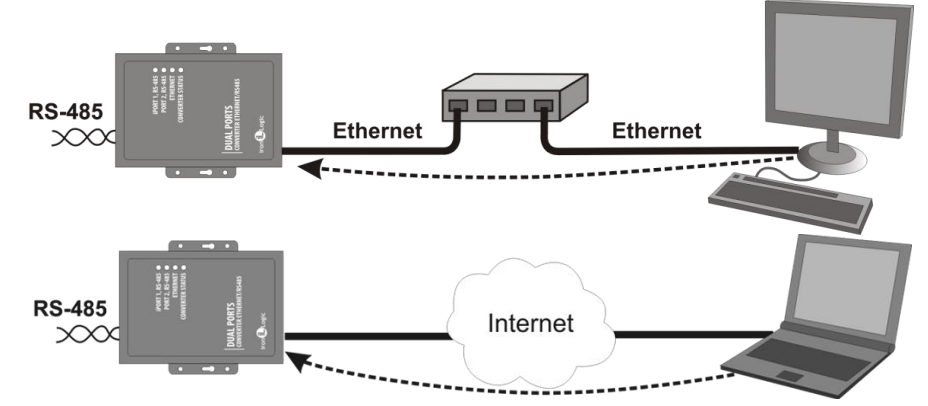

Этот режим удобно использовать, когда известен IP адрес конвертера или структура и настройки сети позволяют программному обеспечению обнаруживать конвертер. Также преимуществом данного режима является возможность подключения к конвертеру с разных компьютеров, как находящихся в локальной сети, так и по сети Internet.

Для работы конвертера в режиме TCP-сервер необходимо:

- выбрать режима работы конвертера [COMMON] MODE=SERVER

- настроить TCP порты для подключения к конвертеру [CVT\_SERVER] LINE1\_PORT=1000 LINE2\_PORT=1001

- настроить IP адреса, для которых разрешено подключение (при необходимости) [CVT\_SERVER] LINE1\_ALLOWED\_IP=192.168.1.15 LINE2\_ALLOWED\_IP=192.168.1.15

- настроить скорость работы RS485 [RS485] LINE1\_BAUD=19200 LINE2\_BAUD=57600

#### 3.4 Режим ТСР-клиент

В режиме TCP-клиента, после получения IP адреса, конвертер пытается установить соединение с локальным или удалённым компьютером — сервером. При невозможности установления соединения попытка повторяется.

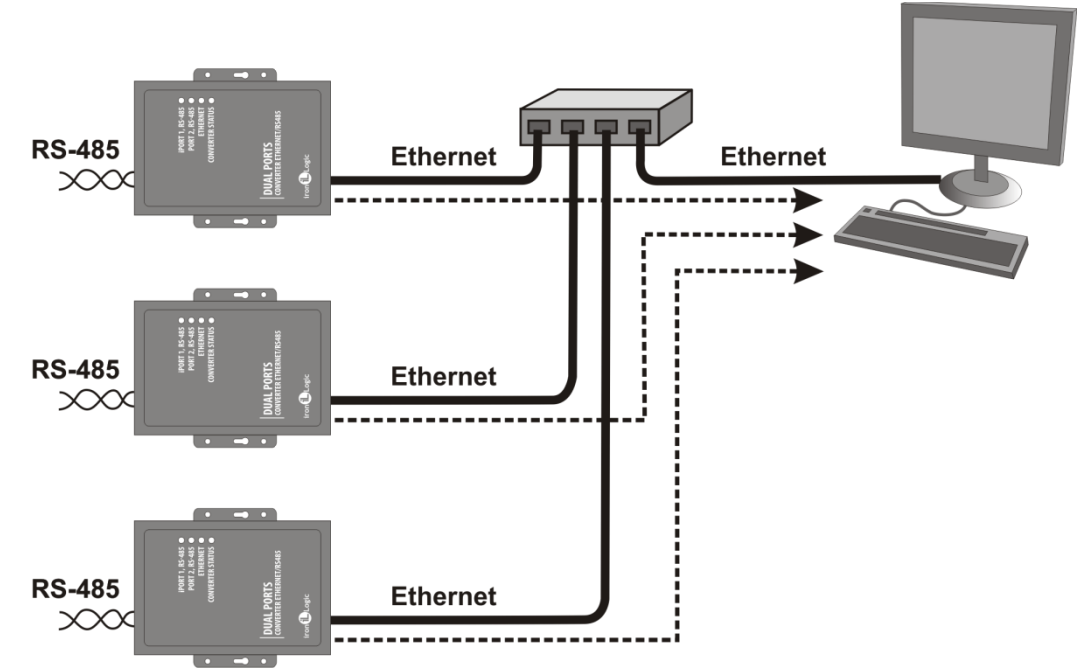

В данном режиме работы нет необходимости знать IP адреса всех конвертеров, входящих в систему. Каждый их них будет соединяться с одним сервером самостоятельно. При этом нет возможности перенести сервер на другой компьютер без переконфигурирования всех конвертеров.

Для работы конвертера в режиме ТСР-клиент необходимо:

- выбрать режима работы конвертера [COMMON] MODE=CLIENT

- настроить имена/IP адреса серверов, с которыми будет осуществляется соединение [CVT\_ CLIENT] LINE1\_REMOTE\_ADDR=IPSERVER.LOCALNET LINE2\_REMOTE\_ADDR=192.168.1.5

- настроить TCP порты серверов [CVT\_ CLIENT] LINE1\_REMOTE\_PORT=25000 LINE1\_REMOTE\_PORT=9000

- настроить скорость работы RS485 [RS485] LINE1\_BAUD=19200 LINE2\_BAUD=57600

#### 3.5 Связь двух конвертеров по схеме ETHERNET моста

При использовании двух конверторов можно организовать ETHERNET мост между линиями RS485. В этом режиме один конвертор настраивается как сервер, а второй как клиент с адресом сервера равным IP адресу первого конвертора.

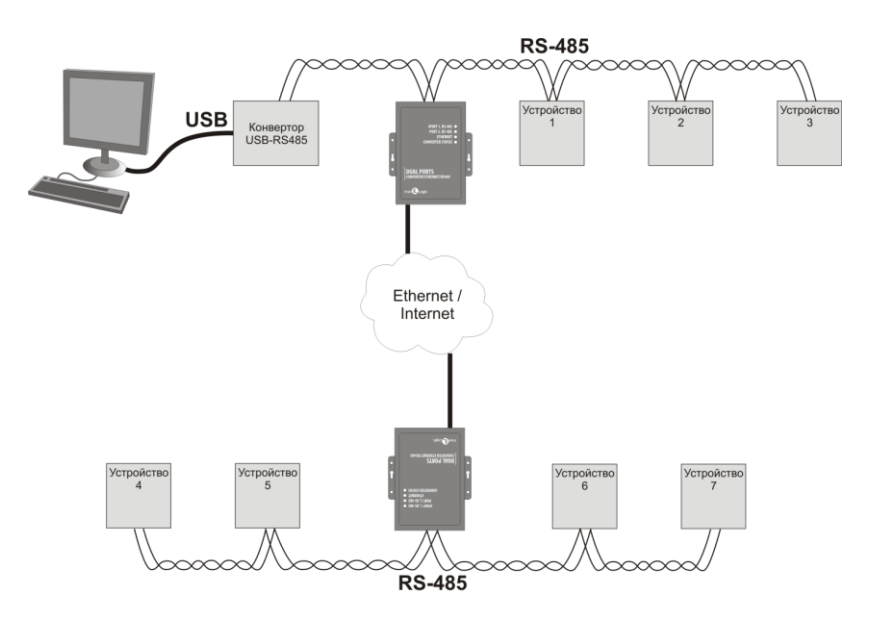

Этот режим можно использовать для объединения в единую структуру сегментов RS485, расположенных на больших расстояниях друг от друга.

Пример конфигурации конвертеров для режима моста:

| Конвертер №1 (Сервер)            | Конвертер №2 (Клиент)           |
|----------------------------------|---------------------------------|
| [COMMON]                         | [COMMON]                        |
| MODE=SERVER                      | MODE=CLIENT                     |
| [NETWORK]                        | [NETWORK]                       |
| USE_DHCP=0                       | USE_DHCP=1                      |
| LOCAL_IP=192.168.1.100           |                                 |
| SUBNETMASK=255.255.255.0         | [CVT_CLIENT]                    |
| GATEWAY=192.168.1.1              | LINE1_REMOTE_ADDR=192.168.1.100 |
| DNS=192.168.1.1                  | LINE2_REMOTE_ADDR=192.168.1.100 |
|                                  | LINE1_REMOTE_PORT=1000          |
| [CVT_SERVER]                     | LINE1_REMOTE_PORT=1001          |
| LINE1_PORT=1000                  |                                 |
| LINE2_PORT=1001                  | [RS485]                         |
| LINE1_ALLOWED_IP=255.255.255.255 | LINE1_BAUD=19200                |
| LINE2_ALLOWED_IP=255.255.255.255 | LINE2_BAUD=57600                |
|                                  |                                 |
| [RS485]                          |                                 |
| LINE1_BAUD=19200                 |                                 |
| LINE2_BAUD=19200                 |                                 |

#### 4. Монтаж и подключение

#### 4.1 Разъёмы и органы управления

| ETHERNET | 12V        |
|----------|------------|
|          | $\bigcirc$ |
|          |            |

**ETHERNET** - Разъём RJ45 для подсоединения к локальной сети. Для подключения используется стандартный патч-корд с прямым порядком обжима.

| 1 💶 | 📃 бело-оранжевый  | бело-оранжевый  | 1          |
|-----|-------------------|-----------------|------------|
| 2 🚃 | оранжевый         | оранжевый       | 2          |
| 3 💶 | 📃 бело-зелёный    | бело-зелёный    | 3          |
| 4 💻 | синий             | синий           | <b>—</b> 4 |
| 5 💶 | 💼 бело-синий      | бело-синий      | 5          |
| 6 💳 | зелёный           | зелёный         | 6          |
| 7 💻 | 🔳 бело-коричневый | бело-коричневый | <b>—</b> 7 |
| 8   | коричневый        | коричневый      | 8          |

**12V** - Разъём питания. К данному разъёму подключается блок питания из комплекта поставки. Если используется другой источник питания, он должен удовлетворять следующим требованиям: - Постоянное напряжение от 8В до 18В или переменное напряжение от 7В до 14В, ток не менее 100 мА.

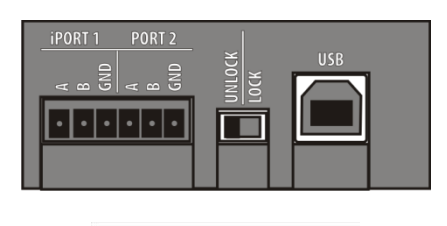

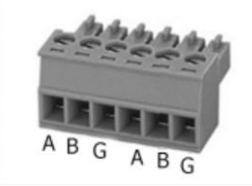

iPORT1 - Разъём для подключения к гальваноразвязанной линии №1 RS485.

**PORT2** - Разъём для подключения к линии №2 RS485.

LOCK/UNLOCK - Блокировочный переключатель. При установке данного переключателя в положение "LOCK", попытки соединения по протоколу TELNET блокируются, также блокируется возможность обновления прошивки по сети. В режиме "WEB-клиент" блокируется изменение памяти контроллеров (запись карточек, временных зон и т.д.), конфигурирование и обновлении прошивки.

**USB** - Разъём USB тип В. Используется для соединения конвертера с персональным компьютером во время конфигурации или обновления внутреннего программного обеспечения. Для подключения используется кабель USB AM – USB BM (входит в комплект поставки).

#### 4.2 Индикация

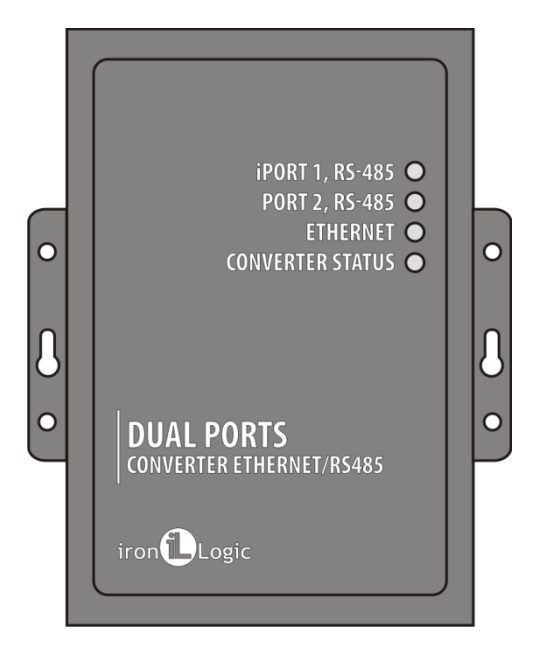

**CONVERTER STATUS** – Отображает текущее состояние конвертера:

| Состояние                   | Индикация                 |
|-----------------------------|---------------------------|
| Режим USB диска.            | Медленно мигающий красный |
| Выключен переключатель Lock | Красный                   |
| Включен переключатель Lock  | Зелёный                   |
| Проблема питания            | Быстро мигающий красный   |

**ETHERNET** – Отображает состояние подключения по локальной сети.

| Состояние           | Индикация                 |
|---------------------|---------------------------|
| Не подключён кабель | Выключен                  |
| Получение IP адреса | Медленно мигающий красный |
| IP адрес Получен    | Зелёный                   |
| Ошибка получения IP | Быстро мигающий красный   |
| Получение пакетов   | Вспышки зелёного          |

**iPORT1, PORT2** – Отображает состояние линий RS485.

| Состояние                   | Индикация                 |
|-----------------------------|---------------------------|
| Нет ТСР соединения с линией | Выключен                  |
| Есть ТСР соединение         | Зелёный                   |
| Приём / Передача            | Вспышки красного/зелёного |

#### 4.3 Подключение к линиям RS485

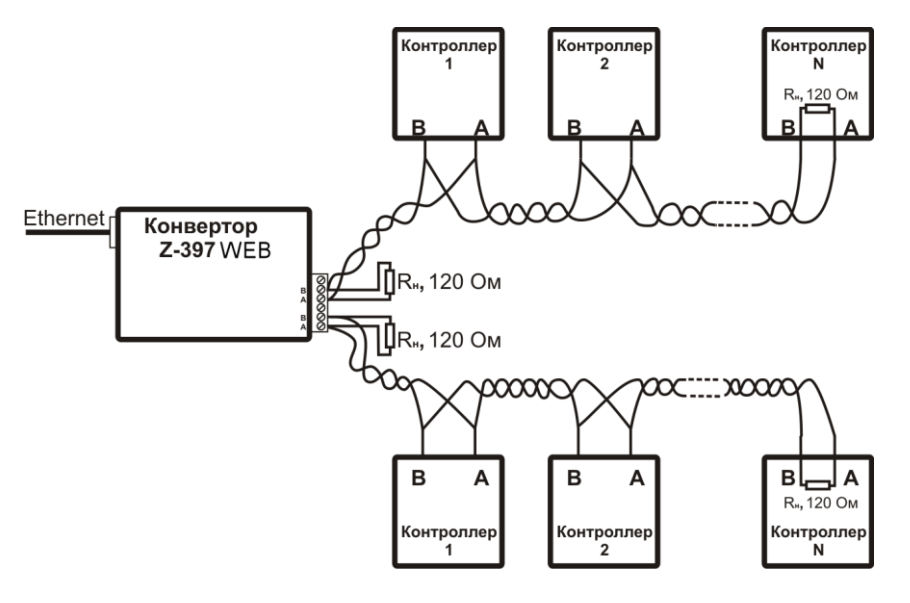

Пример схемы подключения конвертера к двум линиям RS485.

Конвертер находится на конце линии, поэтому необходимо подключение нагрузочного сопротивления 120 Ом (входит в комплект поставки).

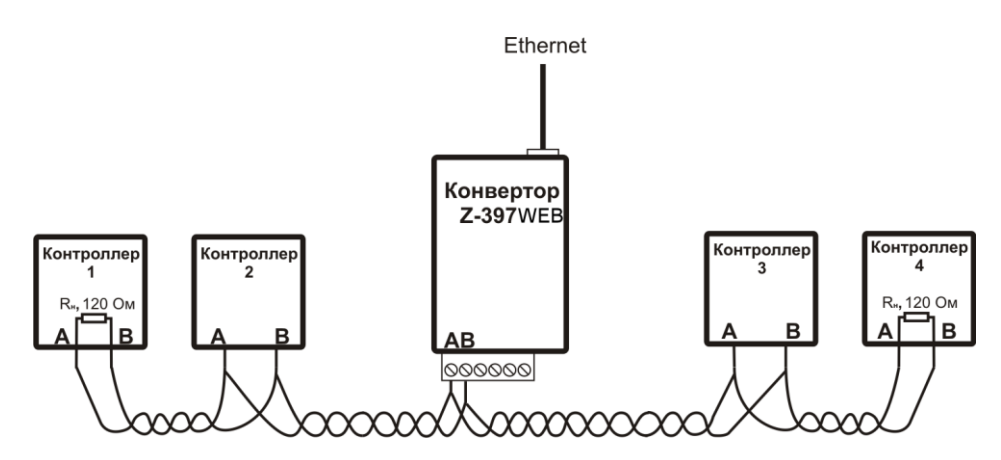

Пример схемы подключения конвертера в середине линии RS485. Нагрузочное сопротивление подключать не требуется

При большой длине линии связи необходимо объединить "земли" конвертора и контроллеров. Для этого можно использовать отдельный провод или пару проводов из кабеля, которым осуществлена прокладка линии RS485.

### 5. Характеристики

| Ethernet                    |                                             |  |
|-----------------------------|---------------------------------------------|--|
| Интерфейс                   | RJ45 (10/100BASE-T)                         |  |
| Совместимость               | Ethernet II и IEEE802.3                     |  |
| Протоколы                   | IP, ARP, TCP, TELNET, ICMP, UDP, DHCP, HTTP |  |
|                             |                                             |  |
|                             | RS485                                       |  |
| Количество линий            | 2                                           |  |
| Гальваноразвязка            | Линия 1 – 1kV                               |  |
|                             | Линия 2 — нет                               |  |
| Входной импеданс приемника  | 1/8 единичной нагрузки                      |  |
|                             |                                             |  |
|                             | USB                                         |  |
| Разъём                      | USB Тип В                                   |  |
| Версия                      | USB 2.0                                     |  |
| Режим                       | Full-Speed, Mass Storage                    |  |
|                             |                                             |  |
| Усло                        | овия эксплуатации                           |  |
| Влажность (без конденсации) | 5-95%                                       |  |
| Температура хранения        | -40 – 125                                   |  |
| Рабочая температура         | 0 – 70°C                                    |  |
| Габариты                    | 100 х 85 х 30 мм                            |  |
| Масса                       | Не более 100 г                              |  |
| Напряжение питания          | 8-18B DC или 7-14B AC                       |  |
| Потребляемый ток            | 100 мА (при 12B DC)                         |  |